# 同花顺软件给自选股做标记怎么做|求助同花顺自选股预 警方法。-股识吧

# 一、求同花顺软件自动标记K线公式

t1 : =v&gt ;
0 ;
t2 : =backset(t1 , 250) ;
t3 : =backset(t1 , 60) ;
drawicon(t2 , I , 1) ;
drawicon(t3 , I , 2) ;

## 二、银河双子星自选股怎么做标记

加入自选股ctrl+z,默认的,也可以右单击找到加入自选股点击加入。 设置自选股的方法和步骤是:1、打开股票软件; 2、在键盘输入任一的股票代码,按【ENTER】键; 3、单击上方【工具】; 4、在【工具】菜单中选择【自选股设置】; 5、在【自选股设置】下方小方框内输入选中的股票代码,并单击【加】; 6、按步奏5——添加选中的股票,完成后点击【确定】即可。 注意:点击F6就可以进入自选股。

# 三、同花顺软件怎样自定义选股?

点要选的股票,按右键加到自选股

## 四、炒股同花顺软件 买入卖出标记

你说的是在K线界面中的红色和绿色的箭头吧?是就性爱百度给我发消息,我给你 说,不是就算了。

#### 五、求助同花顺自选股预警方法。

```
举例:<
br>
设置一只预警股票,如600016。
(如图1)<
br>
&lt ;
br>
<
img 
src="*s://pic.wenwen.soso*/pqpic/wenwenpic/0/20220905170911-380075897_png_567_4
32 157702/0"/>
<
br>
<
br>
<
br>
&lt ;
img 
src="*s://pic.wenwen.soso*/pqpic/wenwenpic/0/20220905170913-397349631_png_492_3
48_109653/0"/>
&lt ;
br>
<
br>
同花顺的预警设置保存在用户文件夹下的AlertCfg.ini文件中,找到这个表头[AlertFu
nction],下面就是同才的设置。
(如果你以前设置过预警,则你刚设置的保存在最后一个)<
br>
<
br>
```

< img&nbsp ; src="\*s://pic.wenwen.soso\*/pqpic/wenwenpic/0/20220905170914-1849028199\_png\_600\_ 224 181556/0"/&at ; &lt ; br&qt; < br> 复制并粘贴这段文字(0=即时量比大于N,N^e2^r,YJ009^p2^P,即时量比大于& nbsp; 2^b实时^B,600016,alert,保持监控 弹出窗口,0,1074268630,70,0,0),按顺序改=前的序号,把600016改成你想 要的股票。 &lt ; br> &lt ; br> < img src="\*s://pic.wenwen.soso\*/pqpic/wenwenpic/0/20220905170916-2031887110\_png\_600\_ 224 181556/0"/> &lt ; br> &lt ; br> 保存,注意在保存前要先退出同花顺。

## 六、在同花顺炒股软件中如何在报价栏中给股票做标记

单击右键,加入自选股即可

# 七、求同花顺软件自动标记K线公式

加入自选股ctrl+z,默认的,也可以右单击找到加入自选股点击加入。

设置自选股的方法和步骤是:1、打开股票软件;

- 2、在键盘输入任一的股票代码,按【ENTER】键;
- 3、单击上方【工具】;
- 4、在【工具】菜单中选择【自选股设置】;
- 5、在【自选股设置】下方小方框内输入选中的股票代码,并单击【加】;
- 6、按步奏5一一添加选中的股票,完成后点击【确定】即可。

注意:点击F6就可以进入自选股。

#### 八、股票软件中的标记功能是做什么用的怎么用

股票软件中的标记功能主要是记录价格,及股票的操作情况,给用户提示用,相关 操作如下:一、打开某看盘软件选择某一股票(在分时或K线图中),点击右键--选择标记当前品种--标记文字二、点击标记文字,写入信息写入相关信息后,点下 面添加标记,则标记完成三、在股票目录里,或自选股票中,股票中文名称右上角 有个T,鼠标移动到这个地方,就出现标记内容

#### 参考文档

<u>下载:同花顺软件给自选股做标记怎么做.pdf</u> <u>《股票钱拿出来需要多久》</u> <u>《增发股票会跌多久》</u> <u>《股票要多久提现》</u> <u>《股票卖出多久可以转账出来》</u> <u>《股票卖出多久可以转账出来》</u> <u>《中泰齐富股票卖了多久可以提现》</u> <u>下载:同花顺软件给自选股做标记怎么做》的文档...</u>

声明:

本文来自网络,不代表

【股识吧】立场,转载请注明出处:

https://www.gupiaozhishiba.com/read/68279797.html